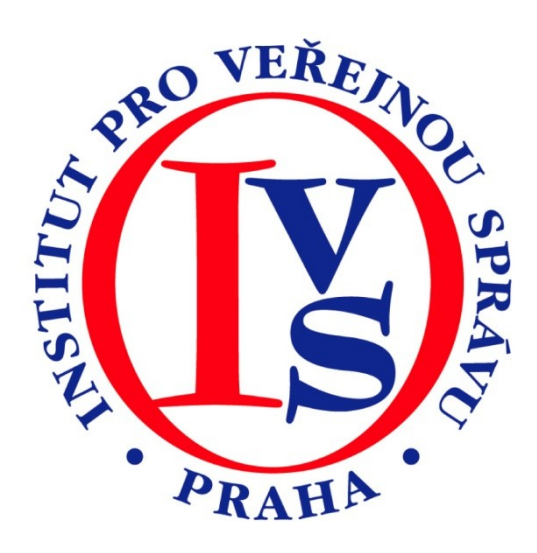

## Seznam orgánů veřejné moci (eGON)

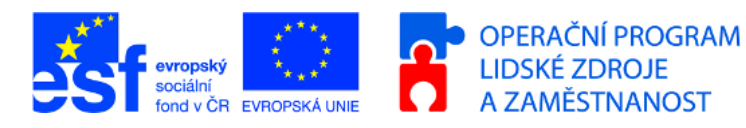

MINISTERSTVO VNITRA ČESKÉ REPUBLIKY PODPORUJEME VAŠI BUDOUCNOST www.esfcr.cz

## Rozsah:

4 hodin

## Anotace:

Po prostudování se bude absolvent orientovat v Seznamu OVM (Orgánů veřejné moci), bude umět vyhledávat ve veřejné části portálu dle různých kritérií. Dále bude umět pracovat v neveřejné

## Průvodce kurzem:

Nejprve se seznámíme s možnostmi využití Seznamu orgánů veřejné moci z pozice běžného občana. Další kapitoly popisují správu dat o úřadu, prováděnou lokálním administrátorem.

## Seznam modulů:

Seznam orgánů veřejné moci

## Přílohy ke kurzu:

• Žádné

### Obsah

| S | eznam                                           | n orga                      | ánů veřejné moci                                                   | 1  |  |  |  |  |
|---|-------------------------------------------------|-----------------------------|--------------------------------------------------------------------|----|--|--|--|--|
| 1 | Úvod - účel portálu Seznamu orgánů veřejné moci |                             |                                                                    |    |  |  |  |  |
|   | 1.1                                             | 1.1 Použité zkratky a názvy |                                                                    |    |  |  |  |  |
|   | 1.2                                             | Úče                         | l Seznamu OVM                                                      | 5  |  |  |  |  |
|   | 1.3                                             | Stav                        | v zveřejněných údajů                                               | 5  |  |  |  |  |
|   | 1.4                                             | Pop                         | is prostředí                                                       | 6  |  |  |  |  |
| 2 | Vei                                             | řejná                       | část Seznamu OVM                                                   | 6  |  |  |  |  |
|   | 2.1                                             | Org                         | ány územní samosprávy                                              | 7  |  |  |  |  |
|   | 2.1                                             | 1                           | Kraj                                                               | 7  |  |  |  |  |
|   | 2.1                                             | 2                           | Všechny obce na území kraje                                        | 8  |  |  |  |  |
|   | 2.1.3                                           |                             | Obce s rozšířenou působností na území kraje                        | 9  |  |  |  |  |
|   | 2.2                                             | 2 Orgány státní správy      |                                                                    | 10 |  |  |  |  |
|   | 2.3                                             | 0st                         | atní                                                               | 10 |  |  |  |  |
|   | 2.4                                             | Vyh                         | ledávání OVM                                                       | 11 |  |  |  |  |
| 3 | Spi                                             | ráva (                      | lat Seznamu OVM                                                    | 11 |  |  |  |  |
|   | 3.1                                             | Prá                         | ce s formuláři                                                     | 12 |  |  |  |  |
|   | 3.1                                             | 1                           | Elektronický formulář pro správu lokálních administrátorů subjektu | 12 |  |  |  |  |
|   | 3.1                                             | 2                           | Elektronický formulář pro aktualizaci údajů subjektu               | 13 |  |  |  |  |
|   | 3.2                                             | Čin                         | nost statutárního zástupce                                         | 13 |  |  |  |  |
|   | 3.2                                             | 2.1                         | Aktualizace údajů úřadu                                            | 13 |  |  |  |  |
|   | 3.3                                             | Čin                         | nost lokálního administrátora                                      | 14 |  |  |  |  |
|   | 3.3                                             | 8.1                         | Přihlášení do Správy dat SOVM                                      | 14 |  |  |  |  |
|   | 3.3                                             | 8.2                         | Přepnutí do jiné uživatelské role / správa jiného úřadu            | 15 |  |  |  |  |
|   | 3.3                                             | 8.3                         | Správa uživatelů                                                   | 15 |  |  |  |  |
|   | 3.3                                             | 8.4                         | Správa pracovišť úřadu                                             | 18 |  |  |  |  |
|   | 3.3                                             | 8.5                         | Správa organizační struktury úřadu                                 | 20 |  |  |  |  |
|   | 3.3                                             | 8.6                         | Krizové řízení                                                     | 22 |  |  |  |  |
|   | 3.3                                             | 8.7                         | Doplňkové funkce                                                   | 25 |  |  |  |  |
|   |                                                 |                             |                                                                    |    |  |  |  |  |

### 1 Úvod - účel portálu Seznamu orgánů veřejné moci

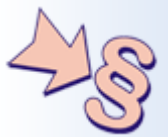

Seznam orgánů veřejné moci je zřízen na základě zákonného zmocnění uvedeného v § 20, odst. j zákona číslo 300/2008 Sb., o elektronických úkonech a autorizované konverzi dokumentů ve znění pozdějších předpisů, ze kterého uvádíme: "(Ministerstvo) zveřejní způsobem umožňujícím dálkový přístup seznam orgánů veřejné moci, fyzických a právnických osob podle § 5a a organizační struktury orgánů veřejné moci a právnických osob podle § 5a; orgány veřejné moci a právnické osoby podle § 5a bezodkladně informují ministerstvo o svých organizačních strukturách a jejich změnách."

Informování ministerstva o změnách se provádí výhradně pomocí nástrojů Seznamu OVM.

Seznam orgánů veřejné moci nalezneme na adrese www.seznamovm.cz

#### 1.1 Použité zkratky a názvy

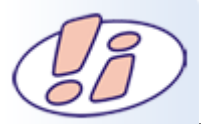

V kurzu budeme používat některé zkratky a odborné termíny, proto si hned na začátku definujeme jejich význam.

| Zkratka                  | Význam                                                                                                    |
|--------------------------|----------------------------------------------------------------------------------------------------|
| Aktivační portál         | Služba pro elektronické vyzvedávání přístupových údajů k uživatelskému účtu metodou tzv. virtuální obálky    |
| Externí<br>administrátor | Lokální administrátor, který má oprávnění spravovat vlastní subjekt i další<br>(většinou podřízené) subjekty |
| ISDS                     | Informační systém datových schránek                                                                          |
| Lokální<br>administrátor | Osoba s oprávněním spravovat uživatele subjektu                                                              |
| MV ČR                    | Ministerstvo vnitra České republiky                                                                          |
| OVM                      | Orgán veřejné moci                                                                                           |
| PDF průvodka             | PDF soubor s průvodní žádostí o zpracování formuláře                                                         |
| Pověřená osoba           | Osoba s přístupem do datové schránky subjektu                                                                |
| SOVM                     | Seznam OVM                                                                                                   |
| Statutární<br>zástupce   | Osoba jednající jménem subjektu                                                                              |

| Subject | Orgán státní správy, územní samosprávy nebo fyzická či právnická osoba působící v |
|---------|-----------------------------------------------------------------------------------|
| Subjekt | oblasti veřejné správy, jejíž údaje jsou spravovány v Seznamu OVM                 |

ZFO Formát formulářů programu 602XML Form Filler, komprimovaný

#### 1.2 Účel Seznamu OVM

Účelem Seznamu OVM je:

- Poskytnout veřejnosti aktuální a ověřené informace o tom, jak se který úřad správně jmenuje, jeho působnost, sídlo, otevírací dobu, organizační strukturu atd.
- Poskytovat informace o změnách subjektu a jeho statutárním zástupci do informačního systému datových schránek.
- Umožnit správu uživatelů systému Czech POINT.

### 1.3 Stav zveřejněných údajů

K datu spuštění Správy dat Seznamu OVM jsou zveřejněné údaje převzaty z existujících systémů ePUSA, Portál OVM a Administrace uživatelů Czech POINT.

Do 30. září 2011 bude Seznam OVM fungovat v tzv. náběhovém období. Ministerstvo vnitra proto bude jednorázově vyzývat prostřednictvím datové zprávy všechny OVM, aby do tohoto data provedli aktualizaci svých dat, včetně jmenování lokálních administrátorů Správy dat Seznamu OVM. U každého subjektu je uvedeno datum poslední aktualizace údajů a také, zda subjekt svá data aktualizoval.

### 1.4 Popis prostředí

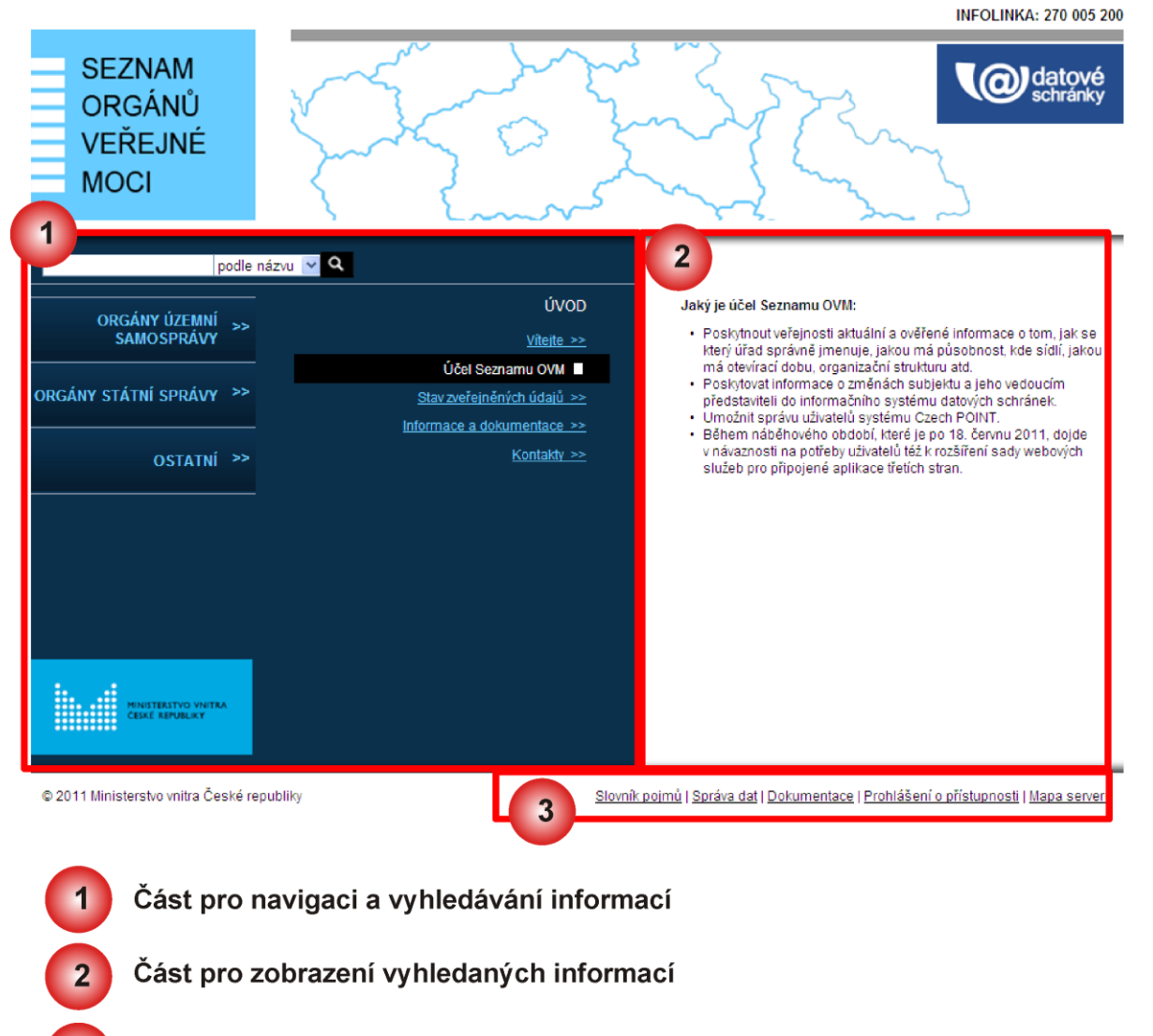

Část se vstupem do správy dat, formuláře pro změnu dat

#### 2 Veřejná část Seznamu OVM

Veřejná část Seznamu OVM obsahuje informace o úřadech a institucích, které spadají do skupiny OVM. Přistoupit na portál může každý uživatel. Přehledná struktura umožní snadné vyhledávání informací.

Portál dělí úřady do 3 základních skupin:

- Orgány územní samosprávy
- Orgány státní správy
- Ostatní

3

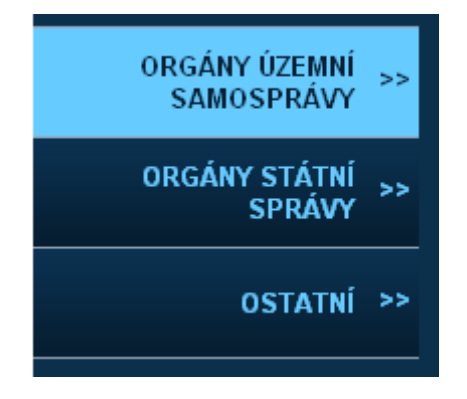

Jednotlivým skupinám se budeme věnovat v následujících kapitolách.

### 2.1 Orgány územní samosprávy

V záložce ÚŘADY ÚZEMNÍ SAMOSPRÁVY nalezneme informace o všech úřadech obcí, měst a krajů.

Údaje jsou řazeny sestupně podle typu územního celku. Po rozkliknutí záložky **ORGÁNY ÚZEMNÍ SAMOSPRÁVY** se nám zobrazí výběr všech **krajů**. Vybereme kraj, kde se nachází námi hledaný úřad.

Dále se zobrazí seznam všech obcí III. typu. Stejně tak si můžeme zobrazit obce II. typu.

Pokud nevíme do jakého kraje námi hledaná obec spadá, použijeme vyhledávání (podle názvu, IČ, aj.).

Všem způsobům vyhledání informací se budeme věnovat v následujících podkapitolách.

### 2.1.1 Kraj

Vybereme záložku ÚŘADY ÚZEMNÍCH SAMOSPRÁV V pravé části modrého sloupce (1) se zobrazí seznam krajů. Vybereme kraj a po rozkliknutí se v pravé části modrého sloupce objeví

- 1. Základní údaje
- 2. Kontaktní osoby (seznam pracovníků úřadu s detailem vykonávané činnosti)
- 3. Vnitřní organizační struktura
- 4. Sestava dle §20 zákona č. 300/2008 Sb.
- 5. Zřizovatelé organizace

Po rozkliknutí jednoho z těchto odkazů se nám vpravo v bílém sloupci (2) zobrazí informace. Vyhledávání je velmi intuitivní a je zachyceno ve videotutoriálu.

#### 2.1.2 Všechny obce na území kraje

VŠECHNY OBCE NA ÚZEMÍ KRAJE - jak napovídá název, zobrazí všechny obce na území kraje.

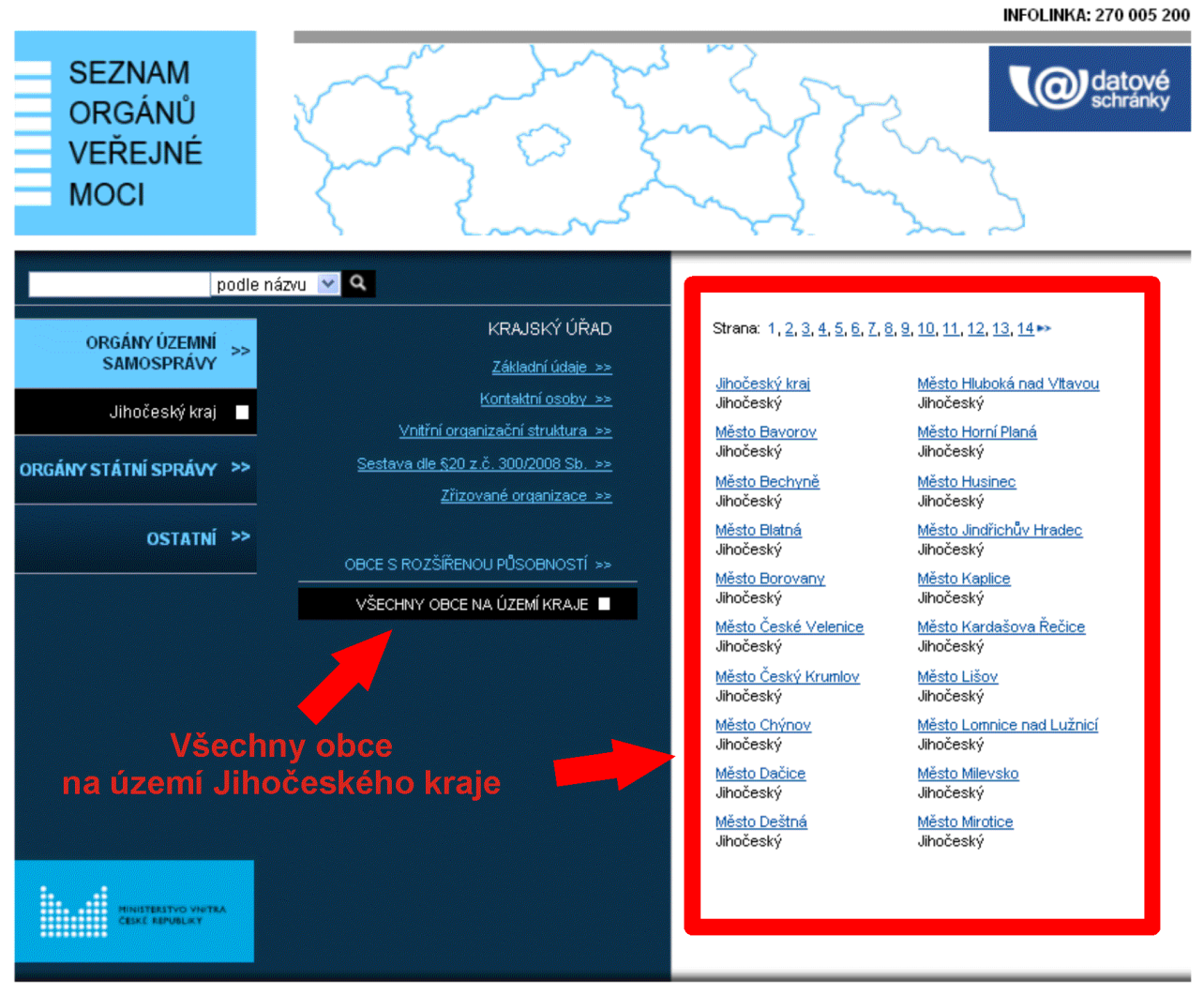

© 2011 Ministerstvo vnitra České republiky

Slovník pojmů | Správa dat | Dokumentace | Prohlášení o přístupnosti | Mapa serveru

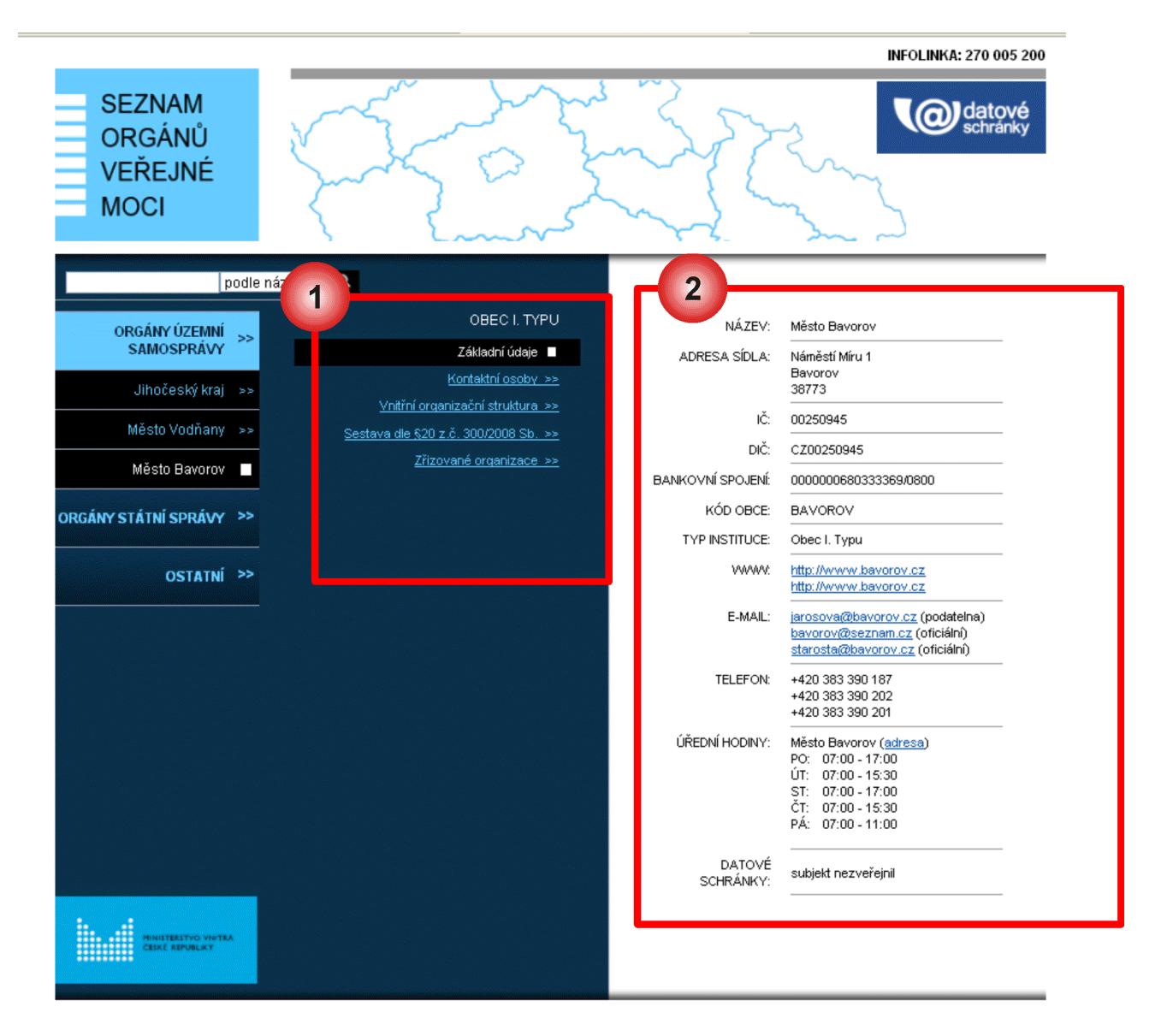

Po otevření obce z pravého bílého sloupce (2) je možné zjišťovat informace o úřadu obdobně jako u kraje (pomocí odkazů z pravé části modrého sloupce, viz (1)).

### 2.1.3 Obce s rozšířenou působností na území kraje

Pod informacemi o krajském úřadu nalezneme ještě dvě položky.

- OBCE S ROZŠÍŘENOU PŮSOBNOSTÍ (ORP)
- VŠECHNY OBCE NA ÚZEMÍ KRAJE

**OBCE S ROZŠÍŘENOU PŮSOBNOSTÍ** - zvolíme - li tuto možnost, zobrazí se nám seznam všech obcí III. typu (ORP) na území kraje.

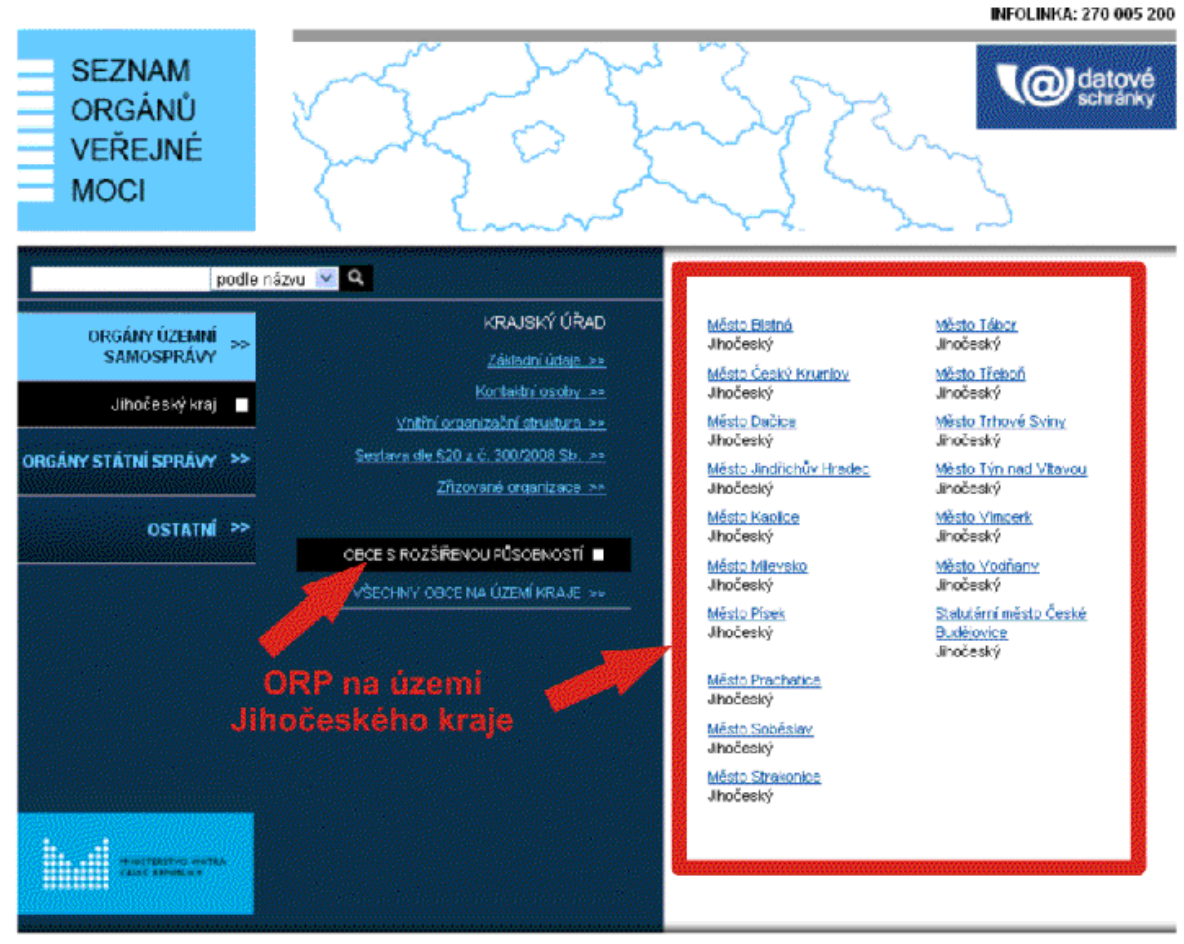

@ 2011 Ministerstvo vnitra České republiky

Slovník pojmů | Správa dat | Dokumentace | Prohlášení o přístupnosti | Mapa serveru

### 2.2 Orgány státní správy

Po kliknutí na odkaz **ORGÁNY STÁTNÍ SPRÁVY** se nám zobrazí seznam všech orgánů státní správy, které jsou OVM.

U každého úřadu lze nalézt:

- **Základní informace** (název, adresa sídla, IČ, DIČ bankovní spojení, kód organizace, typ instituce, www stránky, eMail, telefon, úřední hodiny, datové schránky)
- Kontaktní osoby kontakt na osoby z úřadu, jejich pracovní náplň
- Vnitřní organizační struktura členění úřadu na odbory, oddělení aj.
- Sestava dle §20 zákona č. 300/2008 Sb. všechny informace dle §20 zákona č. 300/2008 Sb.
- Zřizované organizace soupis a detail všech úřadem zřizovaných organizací

#### 2.3 Ostatní

Položka **OSTATNÍ** zahrnuje ty orgány veřejné moci, které nelze zařadit do žádné z předchozích skupin. Jsou zde zastoupeni notáři, exekutoři a další organizace se statutem orgánu veřejné moci.

### 2.4 Vyhledávání OVM

Pokud máme název nebo jiný údaj o OVM a např. nevíme do jaké skupiny patří nebo u samosprávních úřadů nevíme, v jakém kraji se nachází, použijeme vyhledávání.

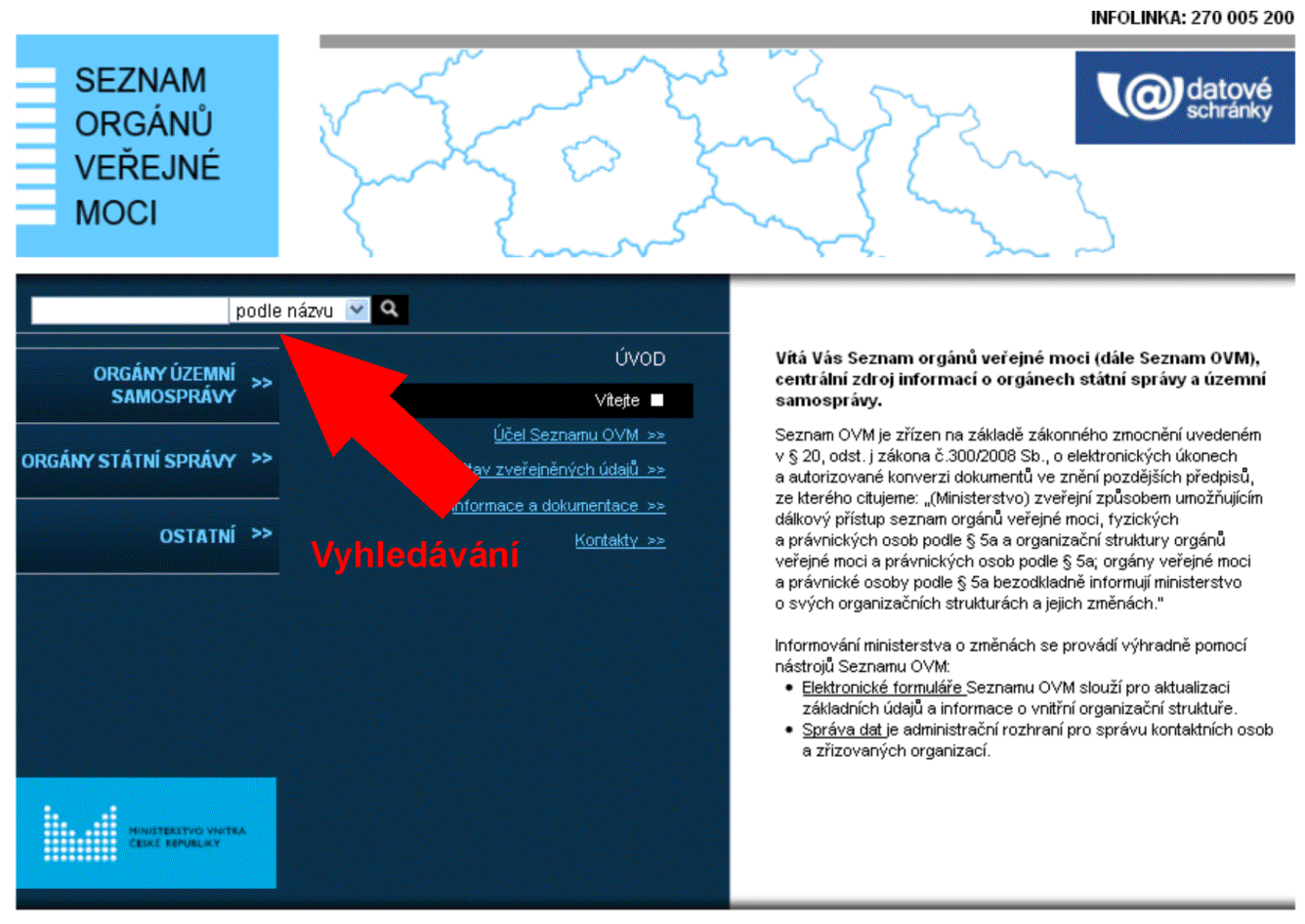

© 2011 Ministerstvo vnitra České republiky

Slovník pojmů | Správa dat | Dokumentace | Prohlášení o přístupnosti | Mapa serveru

OVM můžeme vyhledávat pomocí těchto údajů:

- podle názvu
- podle města
- podle IČ
- podle ulice

Volby měníme pomocí rozbalovací nabídky.

#### 3 Správa dat Seznamu OVM

Statutární zástupce úřadu definuje lokální administrátory, kteří ve Správě dat SOVM spravují data o úřadu.

Správa lokálních administrátorů zahrnuje operace zřízení účtu, změny údajů účtu, reset hesla a zrušení účtu. Účet se založí zasláním **Elektronického formuláře pro správu lokálních administrátorů subjektu.** 

### 3.1 Práce s formuláři

Určité změny údajů nejdou dělat "pouhým" přihlášením do administrační sekce SOVM. Pro takovou změnu musí lokální administrátor odeslat pomocí DS na MV elektronický formulář (\*.zfo stejný typ souboru jako v Czech POINTu).Na základě doručeného formuláře udělá MV změnu v portálu SOVM.

- Elektronický formulář pro správu lokálních administrátorů zasílá statutární zástupce
- Elektronický formulář pro aktualizaci údajů subjektu

### 3.1.1 Elektronický formulář pro správu lokálních administrátorů subjektu

Tento formulář slouží pro zřizování účtů nových lokálních administrátorů a správu těch stávajících. Pomocí formuláře zjistíme aktuální seznam lokálních administrátorů subjektu. Na seznamu můžeme následně změnit údaje účtu nebo požádat o reset hesla či zrušení účtu.

Pokud může náš subjekt spravovat externí administrátor, pomocí formuláře se dozvíme, z jakého subjektu pochází. Externímu administrátorovi můžeme zakázat přístup, odebereme právo spravovat náš subjekt. Neprovedeme tím deaktivaci účtu externího administrátora v jeho domovském subjektu.

Žádost odešleme přes datovou schránku našeho subjektu do další datové schránky MV ČR. Odeslání formuláře je možné provést automaticky prostřednictvím formuláře, nebo je možné uložit do souboru vyplněný formulář a tzv. PDF průvodku a poté odeslat formulář jako přílohu datové zprávy prostřednictvím spisové služby subjektu. Vygenerovaná PDF průvodka je určena pro spisové služby, které povinně vyžadují připojení PDF průvodky k datové zprávě.

Seznam OVM zpracuje pouze přiložený elektronický formulář v datové zprávě. Ostatní přiložené soubory jsou ignorovány.

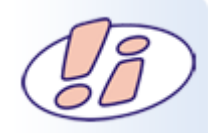

#### Poznámka

Nový účet lokálního administrátora není potřeba zakládat, pokud se dotyčná osoba dříve přihlašovala na portál ePUSA nebo do Administrace uživatelů Czech POINT. Do Správy dat se přihlásí pomocí stejného uživatelského jména a hesla, které dosud používala.

### 3.1.2 Elektronický formulář pro aktualizaci údajů subjektu

Tento formulář slouží pro aktualizaci údajů subjektu v Seznamu OVM, které jsou povinně zveřejňovány podle § 20, odst. 1, písmeno j), zákona č. 300/2008 Sb., o elektronických úkonech a autorizované konverzi dokumentů, a souvisejících právních předpisů.

Aktualizované údaje subjektu odešleme přes datovou schránku našeho subjektu do další datové schránky MV ČR. Odeslání formuláře je možné provést automaticky prostřednictvím formuláře, nebo je možné uložit do souboru vyplněný formulář a tzv. PDF průvodku a poté odeslat formulář jako přílohu datové zprávy prostřednictvím spisové služby subjektu. Vygenerovaná PDF průvodka je určena pro spisové služby, které povinně vyžadují připojení PDF průvodky k datové zprávě. Seznam OVM zpracuje pouze přiložený elektronický formulář v datové zprávě. Ostatní přiložené soubory jsou ignorovány. Na základě zaslaného formuláře jsou aktualizovány nejen údaje o subjektu v Seznamu OVM, ale také v Informačním systému datových schránek.

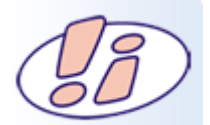

#### Poznámka

**Pozor:** Formulář pro aktualizaci údajů subjektu není určen pro právnické a fyzické osoby působící v oblasti veřejné správy (advokáti, exekutoři, notáři). Seznam OVM si automaticky aktualizuje jejich údaje ze systému ISDS.

#### 3.2 Činnost statutárního zástupce

#### 3.2.1 Aktualizace údajů úřadu

Údaje o úřadu, které jsou zobrazovány v Seznamu OVM, můžeme aktualizovat pomocí následujícího formuláře.

#### Podání žádosti o naplnění formuláře daty

Z následující adresy si stáhneme elektronický formulář pro aktualizaci údajů úřadu: <u>http://www.seznamovm.cz/dokumentace/</u> Po otevření formuláře zaškrtneme jedinou možnost **Zažádat o formulář pro aktualizaci údajů subjektu**. Zobrazí se název a ID další datové schránky MV ČR, na kterou se formulář odešle (resp. má odeslat). Zaškrtneme **Ano** u věty **Souhlasím s uvedenými údaji**. Nyní máme dvě možnosti jak odeslat formulář:

 Máme zřízen přístup do datové schránky úřadu. Pak můžeme žádost odeslat automaticky pomocí formuláře. Ve formuláři stiskneme tlačítko Odeslat. Vybereme zda se do datové schránky hlásíme pomocí certifikátu nebo bez něj. Následně vybereme certifikát (pokud jsme zvolili přihlášení s certifikátem) a zadáme přístupové údaje do datové schránky. Formulář bude odeslán do správné další datové schránky MV ČR automaticky. Po úspěšném odeslání můžeme formulář vytisknout nebo zavřít; v horní části formuláře je zobrazeno číslo odeslané datové zprávy.

2. Nemáme zřízený přístup do datové schránky úřadu. Ve formuláři stiskneme tlačítko Uložit a uložíme vyplněný formulář do souboru. Odešleme jej prostřednictvím spisové služby úřadu do datové schránky MV ČR, uvedené ve formuláři. Případně požádáme o odeslání žádosti osobu, která má přístup do datové schránky úřadu zřízen.

#### Příjem formuláře s naplněnými daty a aktualizace údajů úřadu

Do datové schránky úřadu je doručen formulář, ve kterém jsou vyplněny aktuální údaje o úřadu, které jsou uloženy v Seznamu OVM. Zkontrolujeme údaje úřadu a podle potřeby je změníme.

### Odeslání vyplněného formuláře

Formulář odešleme do další datové schránky MV ČR. Máme opět na výběr dva způsoby jako v předešlém případě.

### Příjem odpovědi o zpracování formuláře

Do datové schránky úřadu je následně doručena odpověď s PDF souborem, který obsahuje výsledek zpracování formuláře.

### 3.3 Činnost lokálního administrátora

#### 3.3.1 Přihlášení do Správy dat SOVM

Do webového prohlížeče zadáme adresu rozhraní pro správu dat SOVM:<u>https://www.seznamovm.cz/spravadat/</u> Rovněž můžeme využít odkaz **Správa dat**, který se nachází na Seznamu OVM. Do přihlašovací obrazovky zadáme své uživatelské jméno a heslo. Po stisknutí tlačítka **Přihlásit se** se zobrazí hlavní obrazovka **Správy dat** SOVM:

Po přihlášení se zobrazí hlavní obrazovka Správy dat SOMV.

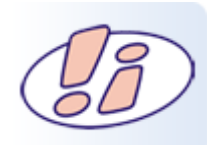

#### Poznámka

Pokud máme přístupové údaje pro portál ePUSA nebo do Administrace uživatelů Czech POINT, můžeme je použít k přihlášení do Správy dat SOVM.

### 3.3.2 Přepnutí do jiné uživatelské role / správa jiného úřadu

Pokud máme pro svůj uživatelský účet nastaveno více rolí (běžný uživatel, lokální administrátor), můžeme se přepnout do jiné role. Lokální administrátor více úřadů si tímto způsobem zvolí, který úřad bude spravovat.

V horním menu vybereme v pravé části z vysouvacího seznamu novou roli a klikneme na odkaz Změna role.

Dojde ke změně aktivní uživatelské role, čímž se rovněž změní uživatelské rozhraní Správy dat, **případně** se zpřístupní správa údajů jiného úřadu a jeho uživatelů.

### 3.3.3 Správa uživatelů 3.3.3.1Přidání nového uživatele

V horním menu klikneme na položku Nový uživatel. Zobrazí se formulář pro zadání údajů uživatele:

Vyplníme vstupní pole a stiskneme tlačítko Uložit změny pro vytvoření nového uživatelského účtu.

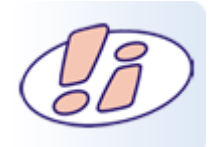

Poznámka

Informace k nastavování rolí Czech POINT nalezneme v kapitole *Přidělování rolí uživateli*. Informace k registraci osobních certifikátů uživatele nalezneme v kapitole *Úprava osobních certifikátů*.

#### 3.3.2Úprava údajů o uživateli

V horním menu klikneme na položku Uživatelé. Zobrazí se nám seznam uživatelských účtů. Vyhledáme uživatelský účet, který chceme editovat, a klikneme na jméno účtu. Zobrazí se obrazovka s údaji daného uživatelského účtu.

Údaj uživatele změníme po kliknutí na odkaz Upravit v pravé části obrazovky.

#### 3.3.3.3Přidělování rolí uživateli

Zobrazíme si údaje daného uživatelského účtu (viz kapitola *Úprava údajů o uživateli*) a u údaje **Role** klikneme na odkaz **Upravit**. Zobrazí se okno se seznamem rolí, které lze uživatelskému účtu přidělit:

| SEZNAM<br>ORGÁNŮ<br>VEŘEJNÉ<br>MOCI                  |                                                           |                                      |
|------------------------------------------------------|-----------------------------------------------------------|--------------------------------------|
| <u>seznam subjekt uživatelé pracoviště struktura</u> | <u>NOVÝ UŽIVATEL NOVÉ PRACOVIŠTĚ</u>                      | LocalAdmin (InstiPraha) 💌 Změna role |
| 🛕 ou=InstiPraha,ou=czpointprod,o=czechpoint 😤 vobr   |                                                           | ۹ <u>Vyhledávání</u>                 |
| ATRIBUT                                              | HODNOTA                                                   |                                      |
| Titul ?                                              | Ing.                                                      | ✓ Upravit                            |
| Jméno ?                                              | Jaroslav                                                  | ✓ Upravit                            |
| Příjmení ?                                           | Vobr                                                      | ✓ Upravit                            |
| Titul ?                                              |                                                           | ✓ Upravit                            |
| Heslo ?                                              |                                                           | ✓ Upravit                            |
| Blokování účtu ?                                     |                                                           | ✓ Upravit                            |
| Adresa ?                                             | Dlážděná 6                                                | ✓ Upravit                            |
| Město ?                                              | Praha 1                                                   | ✓ Upravit                            |
| PSČ ?                                                | 11000                                                     | ✓ Upravit                            |
| E-mail ?                                             | j.vob@institutpraha.cz                                    | ✓ Upravit                            |
| Telefony ?                                           | 974 863 562                                               | ✓ Upravit                            |
| Používat certifikát ?                                | Ano                                                       | ✓ Upravit                            |
| Certifikáty ?                                        |                                                           |                                      |
| Role ?                                               | CZP<br>ICZP<br>eCZP<br>KZMU<br>Vkladatel<br>Administrátor | ✓ Upravit                            |

Přihlášený uživatel adm\_InstiPraha Odhlásit se

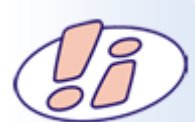

Seznam nabízených rolí k přiřazení uživateli závisí na seznamu rolí, který byl úřadu přidělen. Seznam dostupných rolí:

| Role      | Komentář                                                                                                    |
|-----------|----------------------------------------------------------------------------------------------------|
| CZP       | Umožňuje uživateli vydávat výpisy podle zákona 365/2000 Sb. a jeho novely 269/2007 Sb.                                                                                                    |
| iCZP      | Platí pro rozhraní CzechPOINT@office. Umožňuje vydávat výpisy a opisy z rejstříku trestů podle zákona č. 124/2008 Sb., kterým se mění zákon č. 269/1994 Sb., o Rejstříku trestů, ve znění pozdějších předpisů, a některé další zákony. |
| KZMU      | Platí pro rozhraní CzechPOINT@office. Umožňuje provádět autorizovanou konverzi z moci úřední (§23 odst.2) zákona 300/2008 Sb., v platném znění).                                                                                       |
| Vkladatel | Umožní uživateli běžný vstup do systému Czech POINT.                                                                                                    |

AdministrátoUmožňuje změnu přihlašovacích údajů do rejstříků (např. Katastr nemovitostí) pro<br/>všechny subjekty.DesingerUmožňuje změnu nastavení formulářů Czech POINT.StatistikUmožňuje generovat statistiky výpisů Czech POINT pro všechny subjekty.

Publikátor Umožňuje publikaci a změnu nastavení formulářů Czech POINT.

SprávceNastavuje údaje úřadu, spravuje svůj uživatelský účet a účty ostatních uživatelů vskupinyúřadu.

### 3.3.3.4Úprava osobních certifikátů uživatele

Zobrazíme si údaje daného uživatelského účtu (viz kapitola *Přidělování rolí uživateli*) a u údaje **Certifikáty** klikneme na odkaz **Upravit**. Zobrazí se okno pro registraci osobních certifikátů uživatele. Postupně nastavíme nebo zadáme:

- typ certifikátu (kvalifikovaný nebo veřejný),
- certifikační autoritu, která certifikát vydala,
- sériové číslo certifikátu v hexadecimálním tvaru (např. 23AB37).

Stiskneme tlačítko **Uložit změny** pro uložení údajů o certifikátech.

### 3.3.3.5Zablokování nebo odblokování uživatele

Zobrazíme si údaje daného uživatelského účtu (viz kapitola *Úprava údaje o uživateli*) a nastavíme údaj **Blokování účtu** na hodnotu **Ano**. Uživatelský účet odblokujeme nastavením hodnoty **Ne**.

#### 3.3.3.6Reset hesla uživateli

Zobrazíme si údaje daného uživatelského účtu (viz kapitola *Úprava údajů o uživateli*) a klikneme na odkaz **Upravit** u údaje **Heslo**. Zobrazí se okno, do kterého zadáme dvakrát nové heslo.

### 3.3.3.7Nastavení nebo změna statutárního zástupce

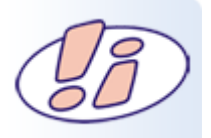

#### Poznámka

Nastavit statutárního zástupce je možné pouze u subjektů typu OVM. Informace o novém statutárním zástupci se zároveň přenášejí do Informačního systému Datových schránek.

V horním menu klikneme na položku **Seznam.** Zobrazí se seznam uživatelských účtů. Vyhledáme uživatelský účet statutárního zástupce a klikneme na odkaz **Nastavit** v pravém sloupci **Statutární zástupce**. Můžeme změnit statutárního zástupce.

Pokud již v úřadu byl dříve nastaven jiný statutární zástupce, zobrazí se v horní části obrazovky informace o stávajícím statutárním zástupci úřadu.

V okně je dále potřeba doplnit datum narození nového statutárního zástupce. Datum narození je vyžadováno systémem ISDS, není ukládáno ve Správě dat SOVM.

Po stisknutí tlačítka **Potvrdit** se údaje o novém statutárním zástupci přenesou do systému ISDS. V případě úspěšného odeslání dat se zvolenému uživatelskému účtu nastaví příznak statutárního zástupce (případně se příznak automaticky odebere uživatelskému účtu stávajícího statutárního zástupce).

Dojde-li k problémům při komunikaci s ISDS, nastavení příznaku statutárního zástupce se nedokončí.

### 3.3.4 Správa pracovišť úřadu 3.3.4.1Přidání nového pracoviště

V horním menu klikneme na položku **Pracoviště**. Zobrazí se seznam vytvořených pracovišt<sup>2</sup> úřadu. Vyhledáme pracoviště, které chceme editovat, a klikneme na kód pracoviště. Zobrazí se obrazovka s údaji daného pracoviště:

| SEZNAM<br>ORGÁNŮ<br>VEŘEJNÉ<br>MOCI                                                                                         | Ś                |                    |              |                                    |                           |         | a to solution                |
|----------------------------------------------------------------------------------------------------|------------------|--------------------|--------------|------------------------------------|---------------------------|---------|------------------------------|
| <u>SEZNAM</u> <u>SUBJEKT</u>                                                                                                | <u>UZIVATELE</u> | PRACOVISTE STRU    | KTURA KRIZOV | <u>NOVY UZIVATEL</u>               | NOVE PRACOVISTE           |         |                              |
| ou=InstiPraha.ou=c                                                                                                    | zpointprod,o=cz  | <u>echpoint</u>    |              |                                    |                           |         | Q Vyhledávání<br>Vyhledávání |
| KÓD PRACOVIŠTĚ                                                                                                    | ADRESA           | KRAJ               | PSČ          | NÁZEV                              | ÚŘEDNÍ HODINY             | ZRUŠENO | SMAZAT                       |
| Dlazdena4                                                                                                    | Dlážděná 4       | Hlavní město Praha | 11000        | Institut pro veřejnou správu praha | <b>Úterý</b> 09:00 - 16:0 |         | Smazat                       |
| 1<br>Dotumentare 1 & 2011 Ministeratvo volta České republiky, všechna práva vyhrazena 12-SNAPSHOT (r5255, 03.05.2011 12.59) |                  |                    |              |                                    |                           |         |                              |

Přihlášený uživatel adm\_InstiPraha Odhlásit se

Vyplníme vstupní pole. Stiskneme tlačítko **Přidat,** pokud potřebujeme přidat další úřední hodiny pracoviště. Stiskneme tlačítko **Uložit změny** pro vytvoření nového pracoviště.

### 3.3.4.2Úprava údajů o pracovišti

V horním menu klikneme na položku **Pracoviště**. Zobrazí se seznam vytvořených pracovišť úřadu. Vyhledáme pracoviště, které chceme editovat, a klikneme na kód pracoviště. Zobrazí se obrazovka s údaji daného pracoviště:

|                                     |                                                                                                    | Přihlášený uživatel adm_InstiPraha Odhlásit se |
|-------------------------------------|----------------------------------------------------------------------------------------------------|------------------------------------------------|
| SEZNAM<br>ORGÁNŮ<br>VEŘEJNÉ<br>MOCI | A B B B B B B B B B B B B B B B B B B B                                                                                  |                                                |
| <u>SEZNAM SUBJEKT UŽ</u>            | ŽIVATELÉ <u>pracovišté struktura krizové řízení</u> <u>nový uživatel</u> <u>nové pracovišté</u>                          | LocalAdmin (InstiPraha) 🗹 Změna role           |
| ou=InstiPraha,ou=czpo               | intprod,o=czechpoint 🍄 Nové pracoviště                                                                                   | ۹ <u>Vyhledávání</u>                           |
| NÁZEV                               | HODNOTA                                                                                                    |                                                |
| Adresa ?                            | Dlážděná 6                                                                                                    |                                                |
| Kraj ?                              | Hlavní město Praha 💌                                                                                                    |                                                |
| PSČ ?                               | 11000                                                                                                    |                                                |
| Název ?                             | pro veřejnou správu Praha                                                                                                |                                                |
|                                     | Pondělí 🝸 08 🔽 00 💟 - 16 💟 00 🔽                                                                                          |                                                |
|                                     | Úterý 💙 08 💙 00 💙 - 16 🌱 00 💙                                                                                            |                                                |
|                                     | Středa 💙 08 💙 00 💙 - 16 🌱 00 💙                                                                                           |                                                |
| Úřední hodiny ?                     | Čtvrtek 🔽 08 🝸 00 🔽 - 16 🖤 00 🔽                                                                                          |                                                |
|                                     | Pátek 💙 08 💙 00 💙 - 16 🌱 00 💙                                                                                            |                                                |
|                                     |                                                                                                    |                                                |
|                                     | Přidat                                                                                                    |                                                |
| Zrušeno ?                           |                                                                                                    |                                                |
|                                     | Uložit změny                                                                                                    |                                                |
|                                     |                                                                                                    |                                                |
|                                     |                                                                                                    |                                                |
|                                     | Dokumentace   © 2011 Ministerstvo vnitra České republiky, všechna práva vyhrazena 1.2-SNAPSHOT (r5355, 03.05.2011 13:59) |                                                |

### Zablokování nebo odblokování pracoviště

Zobrazíme si údaje daného pracoviště (viz Úprava údajů o uživateli) a nastavíme údaji **Zrušeno** hodnotu **Ano**. Pracoviště odblokujeme nastavením hodnoty **Ne**.

#### Smazání pracoviště

V horním menu klikneme na položku **Pracoviště**. Zobrazí se seznam pracovišť úřadu. V pravé části seznamu klikneme na odkaz **Smazat** u pracoviště, které chceme smazat. Zobrazí se informace o pracovišti. Pracoviště smažeme stisknutím tlačítka **Smazat**.

#### 3.3.5 Správa organizační struktury úřadu

#### Procházení hierarchickou strukturou oddělení

V horním menu klikneme na položku **Struktura**. Zobrazí se seznam oddělení, vytvořených na první úrovni organizační struktury.

Kliknutím na kód oddělení zobrazíme seznam oddělení, která jsou založena pod tímto oddělením.

Opět na oddělení na vyšší úrovni se dostaneme kliknutím na kód oddělení zobrazený v řádku **Oddělení** ... **Nové oddělení** nad seznamem oddělení.

#### Přidání nového oddělení

V horním menu klikneme na položku **Struktura**. Zobrazí se seznam oddělení, vytvořených na první úrovni organizační struktury. V hierarchické struktuře seznamu oddělení vyhledáme oddělení, pod nímž chceme založit nové oddělení.

Klikneme na odkaz Nové oddělení. Zobrazí se formulář pro zadání údajů nového oddělení:

|                                     |                  |                               |                        |                  |                         |                       |                      | Přihlášený uživatel adm_  | InstiPraha <u>Odhlásit se</u> |
|-------------------------------------|------------------|-------------------------------|------------------------|------------------|-------------------------|-----------------------|----------------------|---------------------------|-------------------------------|
| SEZNAM<br>ORGÁNŮ<br>VEŘEJNÉ<br>MOCI | X                |                               |                        |                  |                         | m J                   |                      |                           |                               |
| <u>SEZNAM</u> <u>SUBJEKT</u>        | <u>UŽIVATELÉ</u> | <u>PRACOVIŠTĚ</u> <u>STRI</u> | JKTURA KRIZOV          | <u>vé řízení</u> | <u>NOVÝ UŽIVATEL</u>    | NOVÉ PRACOVI          | <u>ŠTĚ</u>           | LocalAdmin (InstiPraha) 💊 | Změna role                    |
| ou=InstiPraha,ou=c                  | zpointprod,o=c   | zechpoint                     |                        |                  |                         |                       |                      |                           | ۹ <u>Vyhledávání</u>          |
| KÓD PRACOVIŠTĚ                      | ADRESA           | KRAJ                          | PSČ                    | NÁZEV            |                         |                       | ÚŘEDNÍ HODINY        | ZRUŠENO                   | SMAZAT                        |
| Dlazdena4                           | Dlážděná 4       | Hlavní město Praha            | 11000                  | Institut pr      | o veřejnou správu prat  | าล                    | Úterý 09:00 - 16:00  | Ne                        | Smazat                        |
| •                                   |                  |                               |                        |                  |                         |                       |                      |                           |                               |
|                                     |                  |                               |                        |                  |                         |                       |                      |                           |                               |
|                                     |                  |                               |                        |                  |                         |                       |                      |                           |                               |
|                                     |                  |                               |                        |                  |                         |                       |                      |                           |                               |
|                                     |                  |                               |                        |                  |                         |                       |                      |                           |                               |
|                                     |                  |                               |                        |                  |                         |                       |                      |                           |                               |
|                                     |                  |                               |                        |                  |                         |                       |                      |                           |                               |
|                                     |                  |                               |                        |                  |                         |                       |                      |                           |                               |
|                                     |                  |                               |                        |                  |                         |                       |                      |                           |                               |
|                                     |                  |                               |                        |                  |                         |                       |                      |                           |                               |
|                                     |                  |                               |                        |                  |                         |                       |                      |                           |                               |
|                                     |                  | Dokumentace   © 2011          | Ministerstvo vnitra Če | ské republiky, v | všechna práva vyhrazena | a 1.2-SNAP SHOT (r535 | i, 03.05.2011 13:59) |                           |                               |

Vyplníme vstupní pole a stiskněme tlačítko Uložit změny pro vytvoření nového oddělení.

### Změna jména oddělení

V horním menu klikneme na položku **Struktura**. Zobrazí se seznam oddělení, vytvořených na první úrovni organizační struktury. Vyhledáme oddělení, které chceme přejmenovat.

Klikneme na odkaz Detail. Zobrazí se obrazovka se jménem oddělení:

Oddělení přejmenujeme po kliknutí na odkaz Upravit v pravé části obrazovky.

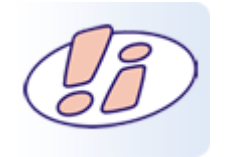

#### Poznámka

Nelze přímo změnit kód oddělení. Můžeme oddělení smazat a založit nové s jiným kódem oddělení.

#### Smazání oddělení

V horním menu klikneme na položku **Struktura**. Zobrazí se seznam oddělení, vytvořených na první úrovni organizační struktury. Vyhledáme oddělení, které chceme smazat.

V pravé části seznamu klikneme na odkaz **Smazat** u oddělení, které chceme smazat. Zobrazí se název oddělení. Oddělení smažeme stisknutím tlačítka **Smazat**.

#### 3.3.6 Krizové řízení

Se strukturou krizového řízení se pracuje podobně jako s organizační strukturou, která je popsána v kapitole *Správa organizační struktury úřadu*.

#### Procházení strukturou krizového řízení

V horním menu klikneme na položku Krizové řízení.

Zobrazí se seznam oddělení krizového řízení, vytvořených na první úrovni struktury krizového řízení. Kliknutím na kód oddělení zobrazíme seznam oddělení, která jsou založena pod tímto oddělením.

Opět na oddělení na vyšší úrovni se dostaneme kliknutím na kód oddělení zobrazený v řádku **Krizové řízení** ... Nové krizové řízení nad seznamem oddělení krizového řízení.

#### Přidání nového oddělení krizového řízení

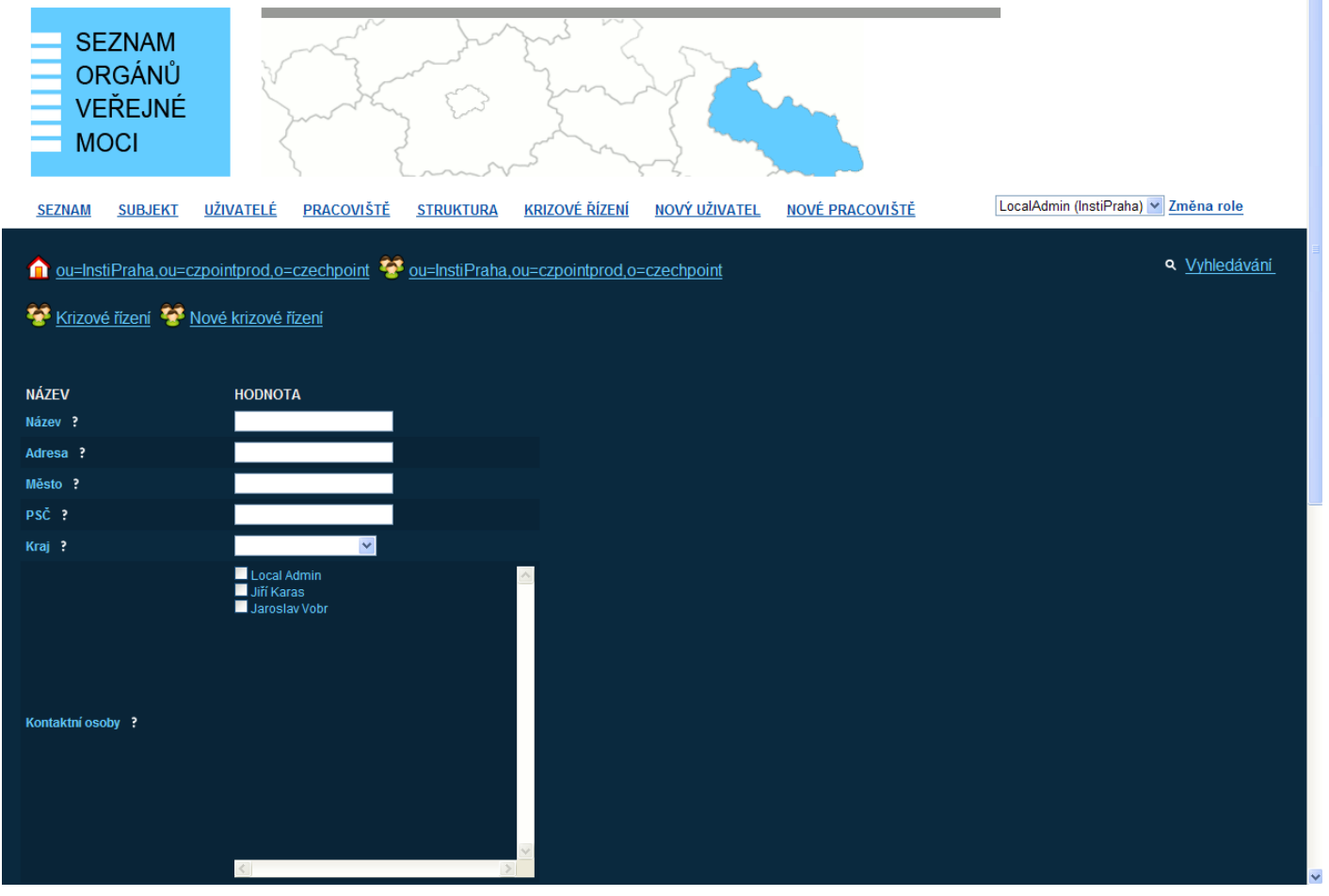

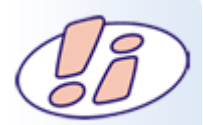

| Poznámka                                                                                                    |                      |
|----------------------------------------------------------------------------------------------------|----------------------|
| Abychom mohli novému oddělení krizového řízení přiřadit k<br>osoby, musíme jim nejprve zřídit uživatelské účty podle po<br>kapitole <i>Přidání nového uživatele</i> . | ontaktní<br>ostupu v |

V horním menu klikneme na položku **Krizové řízení**. Zobrazí se seznam oddělení krizového řízení, vytvořených na první úrovni struktury krizového řízení. V hierarchické struktuře vyhledáme oddělení, pod nímž chceme založit nové oddělení krizového řízení.

Klikneme na odkaz **Nové krizové řízení**. Zobrazí se formulář pro zadání údajů nového oddělení krizového řízení: Dokumentace k projektu Seznam OVM-Administrace. Vyplníme vstupní pole. Kontaktní osoby pro nové oddělení přiřazujeme ze seznamu vytvořených uživatelů.

Stiskneme tlačítko Uložit změny pro vytvoření nového oddělení krizového řízení.

### Změna údajů oddělení krizového řízení

V horním menu klikneme na položku **Krizové řízení**. Zobrazí se seznam oddělení krizového řízení, vytvořených na první úrovni struktury krizového řízení. Vyhledáme oddělení, které chceme editovat.

Klikneme na odkaz Detail. Zobrazí se obrazovka s údaji oddělení krizového řízení:

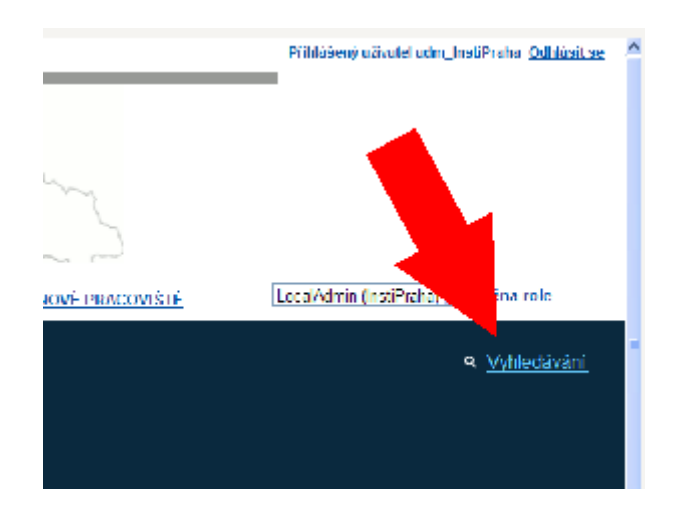

Dokumentace k projektu Seznam OVM – Administrace Údaj oddělení změníme po kliknutí na odkaz **Upravit** v pravé části obrazovky. Při editaci seznamu kontaktních osob se zobrazí seznam všech vytvořených uživatelů. Uživatel se přidá do seznamu kontaktních osob zaškrtnutím příslušného políčka, resp. se odebere zrušením zaškrtnutí.

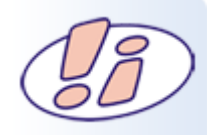

# Poznámka Nelze přímo změnit kód oddělení krizového řízení. Můžeme oddělení smazat a založit nové s jiným kódem oddělení.

### Smazání oddělení krizového řízení

V horním menu klikneme na položku **Krizové řízení**. Zobrazí se seznam oddělení krizového řízení, vytvořených na první úrovni struktury krizového řízení. Vyhledáme oddělení, které chceme smazat. V pravé části seznamu klikneme na odkaz **Smazat** u oddělení, které chceme smazat. Zobrazí se údaje oddělení. Oddělení krizového řízení smažeme stisknutím tlačítka **Smazat**.

### 3.3.7 Doplňkové funkce

### Vyhledávání ve Správě dat SOVM

Klikneme na odkaz Vyhledávání v pravé části okna pod horním menu. Zobrazí se vyhledávací okno. Možnosti vyhledávání jsou následující:

| Vše podle názvu                      | Vyhledání uživatele podle uživatelského jména, vyhledání pracoviště podle<br>kódu pracoviště, nebo vyhledání oddělení podle kódu oddělení. |
|--------------------------------------|----------------------------------------------------------------------------------------------------|
| Uživatele podle jména<br>či příjmení | Vyhledání uživatele podle jeho jména či příjmení.                                                                                          |
|                                      | Vyhledání uživatele nebo subjektu podle jména role.                                                                                        |
| Uživatele podle role                 | Vyhledání uživatele podle jména role.                                                                                                    |
| Uživatele podle<br>certifikátu       | Vyhledání uživatele, který má zaregistrován certifikát se zadaným sériovým číslem. Sériové číslo zadáváme v hexadecimálním tvaru.          |
| Suběkt podle IČO                     | Vyhledá subjekt podle IČ.                                                                                                    |

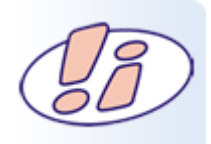

#### Poznámka

Aplikace hledá přesný výskyt zadaného slova. Pro vyhledávání podle části řetězce je potřeba do vyhledávacího řetězce doplnit znak \* Vyhledání podle "nov" může vrátit nulový výsledek, ale vyhledání podle "nov\*" zobrazí uživatele novak, novacek, novotny, atd.

#### Ukončení práce ve Správě dat SOVM

Klikneme na odkaz Odhlásit se v pravém horním rohu. Zobrazí se přihlašovací obrazovka Správy dat.